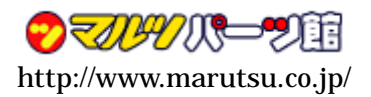

平成 21 年 7 月 29 日

ALTERA チップ搭載 FPGA ボード

# MFPGA-CYCLONE コンフィギュレーション ROM 書き込み方法

平素より弊社製品をご愛顧賜り,厚く御礼申し上げます.このメモでは,FPGA のコンフィギュレ ーション・データを,MFPGA-CYCLONE に搭載しているコンフィギュレーション ROM (EPCS1) に 書き込む方法をご説明いたします.

### 1 はじめに~FPGA のコンフィギュレーションについて~

FPGA のコンフィギュレーション(設計した回路情報を FPGA 内にダウンロードすること)方法は2通りあります.

- PC などから FPGA へ sof(SRAM Object File)ファイルを直接書き込んでコンフィギュレーションする
- (2) コンフィギュレーション ROM に jic(JTAG Indirect Configuration)ファイル,または pof(Programmer Object File)ファイルを書き込み,電源投入時に自動的にコンフィギ ュレーションする

(1)の方法の場合, FPGA が SRAM ベースであるため電源 OFF とともに回路内容が消え てしまいます.しかし,コンフィギュレーション ROM(不揮発 ROM)を痛めないため,回 路の開発中など書き換えを頻繁に行う場合に有効です.(2)の方法は,電源 ON 後すぐに回 路を動作させたい場合に使用します.コンフィギュレーション ROM の書き換えは10万回 まで可能です.

どちらの場合も,専用のダウンロード・ケーブルや弊社製ベースボード MFPGA-BASE を使用して書き込みを行います.このメモでは(2)の方法について,オプションのボックス・ ヘッダ(HD2)を実装する必要がないjic ファイルを使った場合に関してご説明します.

#### 2 確認事項~動作環境と必要な機材について~

jic ファイルを使ったコンフィギュレーション ROM の書き込みは, ALTERA 社の FPGA/PLD 開発環境 QuartusII version 4.1 SP2 (Web Edition 含む) 以降でサポートされ ています.これよりも古い環境では jic ファイルを使った書き込みができませんので,開発 環境をアップデートしていただくか, pof ファイルを使ったアクティブ・シリアル・モード での書き込みを行ってください(pof ファイルを使った書き込みを行う場合,ダウンロード・ ケーブルは ALTERA 社の ByteBlasterII や USB Blaster など,アクティブ・シリアル・モ ードに対応したものを使用する必要があります).

書き込みには,専用のダウンロード・ケーブルや弊社製ベースボード MFPGA-BASE が

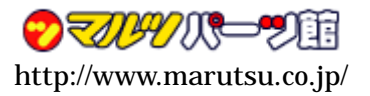

必要です.jic ファイルを使った書き込みの場合,

- ・ 弊社製 FPGA ベースボード
- ・ ALTERA 社製ダウンロード・ケーブル
- ・ ALTERA 社製ダウンロード・ケーブル
- ・ ALTERA 社製ダウンロード・ケーブル

のいずれかが必要です.ご使用の環境に応じてご用意ください.

### 3 下準備~jic ファイルを生成する~

jic ファイルを生成する前に,設計した回路をコンパイルし,エラーがないことを確認してください.コンパイルが正常に終了すると,sofファイルと pof ファイルの二つが生成されます.

### 3-1 ファイル・コンバータを起動する

QuartusIIのメニューから[File]-[Convert Programming Files...]を選択します. すると **図 3-1**のようにファイル・コンバータが起動します.

| Convert Programming F                                                                                        | Files                                                                                                    |                                                         | <u>_ 0 ×</u>             |
|----------------------------------------------------------------------------------------------------|----------------------------------------------------------------------------------------------------|---------------------------------------------------------|--------------------------|
| Specify the input files to co<br>You can also import input I<br>future use.                                  | onvert and the type of programming f<br>ille information from other files and sa                                                        | ile to generate.<br>we the conversion setup information | created here for         |
| Conversion setup files —                                                                                     |                                                                                                    |                                                         |                          |
| Open Con <u>v</u>                                                                                            | ersion Setup Data                                                                                                    | <u>S</u> ave Conversion Setu                            | р                        |
| Output programming file<br>Programming file type:<br><u>Options</u><br>File <u>name:</u><br><u>A</u> dvanced | Programmer Object File (.pof)<br>Configuration device: EPC16<br>output_file.pof<br>Remote/Local update difference fi<br>Mgmory Map File | Mode:                                                   | <b>V</b><br><b>V</b><br> |
| Input files to convert-                                                                                      |                                                                                                    |                                                         |                          |
| File/Data area                                                                                               | Properties                                                                                                    | Start Address                                           | Add <u>H</u> ex Data     |
| SOF Data                                                                                                    | Page 0                                                                                                    | <pre>dx00010000 <auto></auto></pre>                     | Add Sof Data             |
|                                                                                                    |                                                                                                    |                                                         | Add <u>F</u> ile         |
|                                                                                                    |                                                                                                    |                                                         | <u>B</u> emove           |
|                                                                                                    |                                                                                                    |                                                         | Up                       |
|                                                                                                    |                                                                                                    |                                                         | Down                     |
|                                                                                                    |                                                                                                    |                                                         | Properties               |
|                                                                                                    |                                                                                                    | Generate                                                | Close                    |

図 3-1 ファイル・コンパータの画面

MFPGA-BASE(パラレル接続) ByteBlasterMV(パラレル接続) ByteBlasterII(パラレル接続)

USB Blaster(USB 接続)

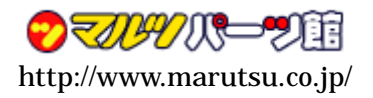

### 3-2 生成するファイルの種類とファイル名を指定する

ファイル・コンバータの画面で, **Output programming file** の部分を, **図 3-2** のように設 定します.

| JTAG Indirect Configuration File(.jic)を選択                                              |                                                                                        |                              |               | EPCS1 を選択 | 7     |         |  |
|----------------------------------------------------------------------------------------|----------------------------------------------------------------------------------------|------------------------------|---------------|-----------|-------|---------|--|
| Output programming file<br>Programming file type:<br>Options<br>File name:<br>Advanced | JTAG Indirect Configu<br>Configuration device:<br>MFPGA_ALT.jic<br>Remote/Local update | Iration File (.ijc)<br>EPCS1 | <u>M</u> ode: |           | ¥<br> |         |  |
|                                                                                        | Memory Map File                                                                        |                              |               |           |       |         |  |
|                                                                                        |                                                                                        |                              |               | <hr/>     |       |         |  |
|                                                                                        |                                                                                        | 適当な出力                        | ファイル名         | Κ(ここでは MF | PGA_A | LT.jic) |  |
|                                                                                        |                                                                                        | を入力 . 拡引                     | 長子は.jic       | とすること     |       |         |  |
| 図 3-2 出力ファイルの設定                                                                        |                                                                                        |                              |               |           |       |         |  |

### 3-3 入力データを指定する

図 3-3 のように, Input files to convert の部分で Flash Loader をクリックします.クリックすると色付きの選択状態になるので,ここで[Add Device...]ボタンをクリックします.

| Flash Loader を           | クリックして選択    | 状態にする         |                      |
|--------------------------|-------------|---------------|----------------------|
| Input files to convert   |             |               |                      |
| File/Data area           | Properties  | Start Address | Add <u>H</u> ex Data |
| Flash Loader<br>SOF Data | Page_0      | <auto></auto> | Add <u>S</u> of Data |
|                          |             |               | Add Device           |
|                          |             | /             | <u>R</u> emove       |
|                          |             |               | Up                   |
|                          |             |               | Down                 |
| I                        |             |               | Properties           |
| -                        | Γ           |               | ,<br>                |
|                          | [Add Device | ]ボタンをクリックする   | 3                    |

### 図 3-2 Flash Loader の追加

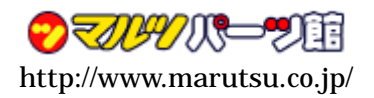

すると図 3-4 に示すデバイス選択のダイアログ・ボックスが表示されますので,左側の Device family から Cyclone を,右側の Device name から EP1C3 を選択して,[OK]ボタ ンをクリックします.

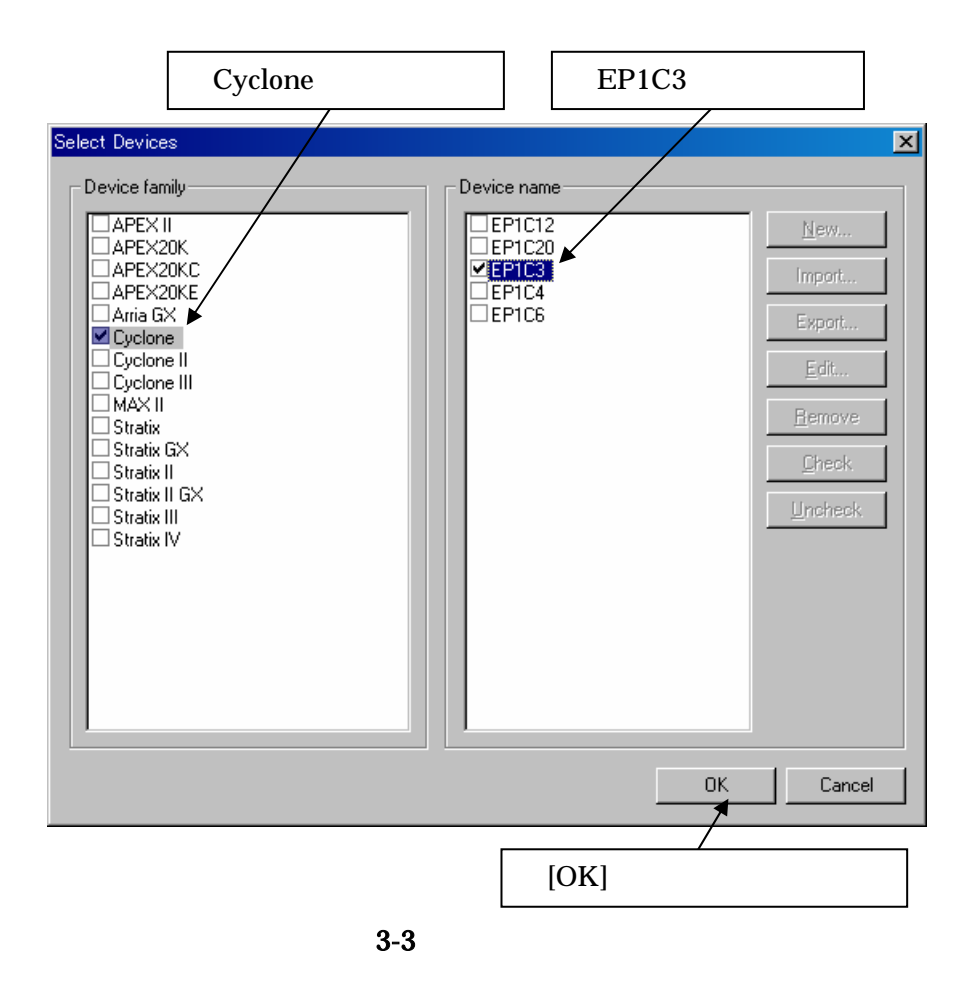

次に図 3-5 のように, Input files to convert の部分で SOF Data をクリックします.クリックすると色付きの選択状態になるので,ここで[Add File...]ボタンをクリックします.

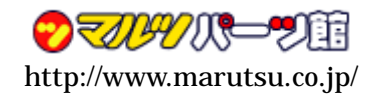

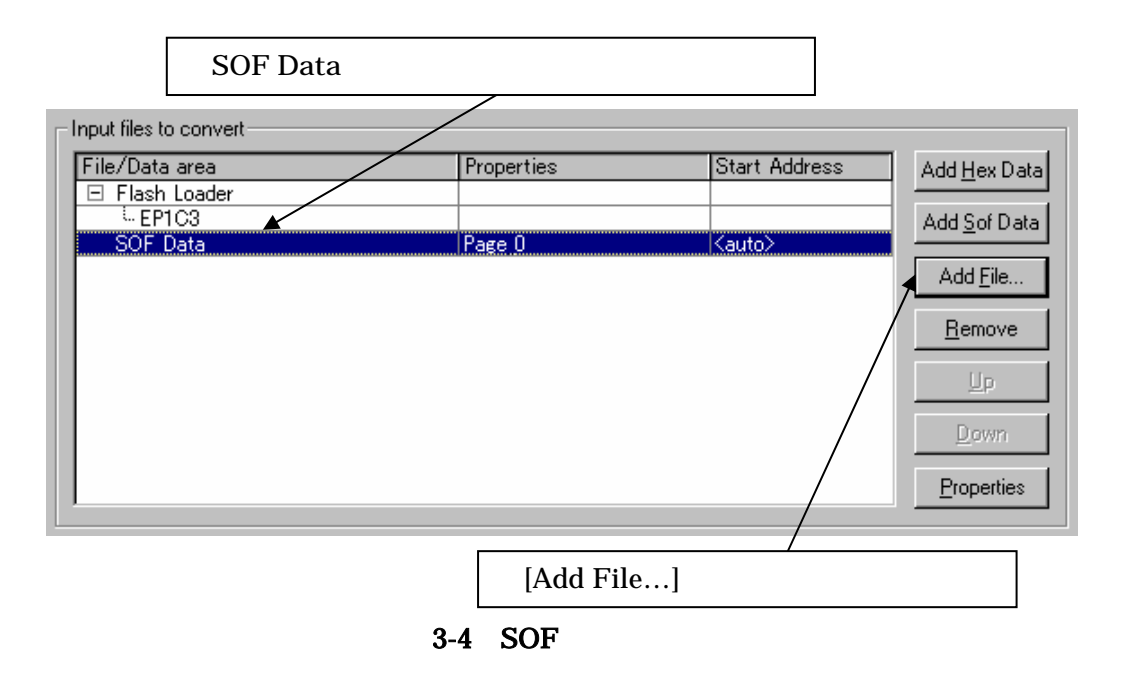

すると図 3-6 に示すファイル選択のダイアログ・ボックスが表示されますので,コンパイルによって生成された sof ファイルを選択し, [開く(O)]ボタンをクリックします.

|                                                                              |                                            | sof ファイルを               | 選択する      |                                |
|------------------------------------------------------------------------------|--------------------------------------------|-------------------------|-----------|--------------------------------|
| Select Input File                                                            |                                            |                         |           | ×                              |
| ファイルの場所(1): 🛛                                                                | 🚞 MFPGA_ALT                                |                         |           | * 💷-                           |
| して<br>まび使ったファイル<br>で<br>デスクトップ<br>マイドキュメント<br>マイドキュメント<br>マイニンピュータ<br>マイ・マート | db<br>HDL<br>sincremental_db<br>simulation |                         |           |                                |
| 7                                                                            | ァイル名(N):                                   | MEPGA ALT sof           |           | ▼ , 閉((0)                      |
| 7                                                                            | ァイルの種類( <u>T</u> ):                        | SRAM Object File (*sof) |           | <ul> <li>++&gt;tell</li> </ul> |
|                                                                              |                                            |                         |           |                                |
|                                                                              |                                            |                         | [開く(O)]ボタ | ンをクリックする                       |
|                                                                              |                                            | - · · · · ·             |           |                                |

図 3-5 SOF ファイルの選択

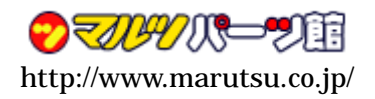

3-4 jic ファイルを生成する

ファイル・コンバータの下部にある, [Generate]ボタンをクリックすると, jic ファイル が生成されます(図 3-7).

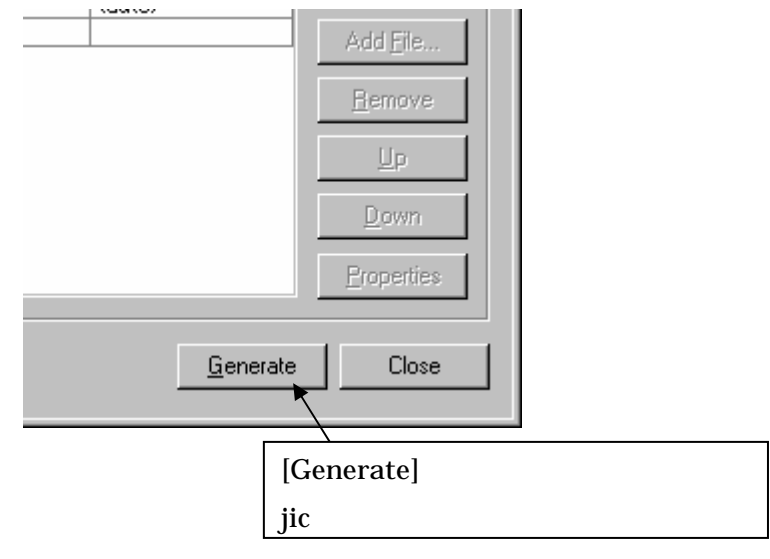

図 3-6 jic ファイルの生成

以前に生成したファイルがある場合 ,図 3-8 のように上書きするかどうかの問い合わせが あります.上書きしても良い場合は[はい(Y)]を,上書きしたくない場合は[いいえ(N)]をク リックして,3-2 の手順に戻り出力ファイル名を変更してください.

| Quartus II | ×                                                                             |
|------------|-------------------------------------------------------------------------------|
| <u>.</u>   | Programming File MFPGA_ALT.jic already exists. Do you want to overwrite file? |
|            | (ポロ(Y) いいえ(N)                                                                 |
|            | 図 0.0 フーノルナトキキナスかはこかの明い人も共                                                    |

図 3-8 ファイルを上書きするかどうかの問い合わせ

ファイルが正常に生成されると,図 3-9 のようなメッセージが表示されますので,[OK] ボタンをクリックしてください.

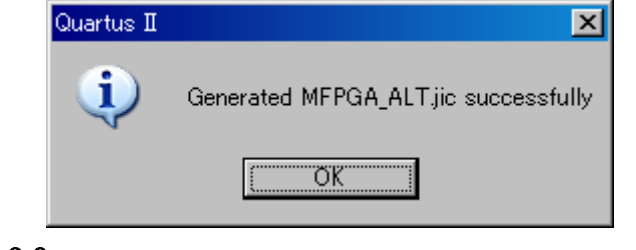

図 3-9 ファイルが正常に生成されたときのメッセージ

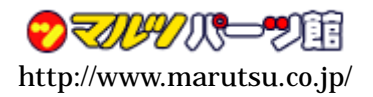

これで jic ファイルが生成されましたので,ファイル・コンバータは閉じても構いませんが,後々の利便性のため,以下に従って設定内容を保存しておくと良いでしょう.

3-5 設定内容を保存する

jic ファイルは自動的に生成されません.そのため,回路を変更してコンパイルするたび に同様のファイル生成操作が必要となります.これまでに行った設定をいちいち行うのは 面倒ですが,ファイル・コンバータでは設定内容を保存しておくことができます.

全ての設定を行ったら(または jic ファイルの生成後),ファイル・コンバータの上部にある Conversion setup files(図 3-10)の部分から[Save Conversion Setup...]ボタンをクリックします.適当なファイル名(拡張子は.cof)で保存しておけば,再度 jic ファイルを生成する際に[Open Conversion Setup Data...]ボタンで設定内容を呼び出すことができます.

| Convert Programming Files                                                                                                    |                       |  |  |  |  |  |  |  |
|----------------------------------------------------------------------------------------------------|-----------------------|--|--|--|--|--|--|--|
| Specify the input files to convert and the type of programming file to generate.<br>You can also import input file information from other files and save the conversion setup information created here for<br>future use. |                       |  |  |  |  |  |  |  |
| Conversion setup files                                                                                                    |                       |  |  |  |  |  |  |  |
| Open Conversion Setup Data                                                                                                    | Save Conversion Setup |  |  |  |  |  |  |  |
|                                                                                                    |                       |  |  |  |  |  |  |  |
| / 設定を呼び出すボタン                                                                                                    | / 設定を保存するボタン          |  |  |  |  |  |  |  |
|                                                                                                    |                       |  |  |  |  |  |  |  |

## 4 書き込み~jic ファイルを使って JTAG 経由でコンフィギュレーション ROM に書き込む~

4-1 ハードウェアの準備

専用のダウンロード・ケーブルを使用して書き込む場合は,ダウンロード・ケーブルの 10 ピン・コネクタ付きケーブルを MFPGA-CYCLONEのHD1 にそのまま接続するか,CN3 に出ている JTAG 信号(TDI, TDO, TCK, TMS, 3.3V, GND)に接続してください.

弊社製ベースボード MFPGA-BASE のダウンロード機能を使って書き込みを行う場合は, JP5 を「3.3V/アルテラ・モード」に設定してください.JP5 の設定方法や,MFPGA-BASE のダウンロード機能を使わずに専用のダウンロード・ケーブルを使用する場合については,

「<u>MFPGA-BASE に関するよくあるご質問とご回答</u>」をご参照ください.

ここまでの接続が終わったら,PCとダウンロード・ケーブルを接続し, MFPGA-CYCLONEに電源を供給してください.

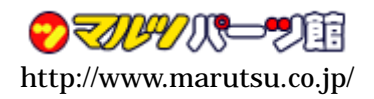

### 4-2 プログラマを起動する

QuartusIIのメニューから[Tools] [Programmer]を選択すると,図4-1のようにプログ ラマが起動します.

| 🚾 Quartus II - C:/n | narutsu/FPGA/MFPGA_ALT/MFF         | PGA_ALT - MFPGA_AL      | T - [MFPGA_ALT& | :df]     |                              |                 |                              |                 |       | - 🗆 🗵        |
|---------------------|------------------------------------|-------------------------|-----------------|----------|------------------------------|-----------------|------------------------------|-----------------|-------|--------------|
| File Edit Proces    | I DuteDirates (LDT1)               |                         |                 |          |                              |                 |                              |                 |       |              |
| Hardware Setup      | D Byteblaster [LP11]               |                         |                 |          | Mode: JTAG                   |                 | <ul> <li>Progress</li> </ul> | :               | 0%    |              |
| Enable real-time I  | ISP to allow background programmin | ng (for MAX II devices) |                 |          |                              |                 |                              |                 |       |              |
| 🏓 Start             | File                               | Device                  | Checksum        | Usercode | Program/<br>Configure Verify | Blank-<br>Check | Examine                      | Security<br>Bit | Erase | ISP<br>CLAMP |
| 🖿 Stop              | MFPGA_ALT.sof                      | EP1C3T100               | 0010E88C        | FFFFFFF  |                              |                 |                              |                 |       |              |
| 🙀 Auto Detect       |                                    |                         |                 |          |                              |                 |                              |                 |       |              |
| 🗙 Delete            |                                    |                         |                 |          |                              |                 |                              |                 |       |              |
| 🍰 Add File          |                                    |                         |                 |          |                              |                 |                              |                 |       |              |
| ピ Change File       |                                    |                         |                 |          |                              |                 |                              |                 |       |              |
| 🕒 Save File         |                                    |                         |                 |          |                              |                 |                              |                 |       |              |
| 😂 Add Device        |                                    |                         |                 |          |                              |                 |                              |                 |       |              |
| 1 <sup>th</sup> Up  |                                    |                         |                 |          |                              |                 |                              |                 |       |              |
| 🔑 Down              |                                    |                         |                 |          |                              |                 |                              |                 |       |              |
| For Help, press F1  | _1                                 |                         |                 |          |                              |                 |                              |                 |       |              |

図 4-1 プログラマの画面

4-3 使用するダウンロード・ケーブルを選択する

プログラマの左上にある[Hardware Setup...]ボタンをクリックすると,図4-2のように ハードウェアの設定画面が現れます. Currently selected hardware から,使用するダウン ロード・ケーブルを選択してください.MFPGA-BASEの場合は,ByteBlasterMV [LPTx] (LPT の番号は環境によって変わりますが,通常は LPT1)を選択してください.正しく選択 したら,[Close]ボタンをクリックします.

|                                                                              | 使用する                     | 5ダウンロード                | ・ケーブルを選択する                        |
|------------------------------------------------------------------------------|--------------------------|------------------------|-----------------------------------|
| Hardware Setup                                                               |                          |                        | ×                                 |
| Hardware Settings JTAG Settings                                              |                          | /                      |                                   |
| Select a programming hardware setup<br>only to the current programmer window | to use when progra<br>v. | mming devices./This pi | rogramming hardware setup applies |
| Currently selected hardware:                                                 | ByteBlasterMV [L         | ETTI)                  |                                   |
| Available hardware items:                                                    | Server                   | Port                   | Add Hardware                      |
| ByteBlasterMV                                                                | Local                    | LPT1                   | Remove Hardware                   |
|                                                                              |                          |                        |                                   |
|                                                                              |                          |                        |                                   |
|                                                                              |                          |                        |                                   |
|                                                                              |                          |                        | Close                             |
|                                                                              |                          | [Clo                   | se]ボタンをクリックする                     |

図 4-2 使用するダウンロード・ケーブルの選択

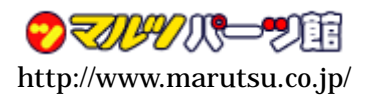

### 4-4 デバイスを自動認識させる

図 4-3 に示すように,プログラマの上部にある Mode から JTAG を選択します.次にプ ログラマの左側にあるボタンの中から,[Auto Detect]をクリックします.これで,ダウン ロード・ケーブルの先につながっているデバイスが自動認識されます.ターゲットとなる EP1C3 (または EP1C3 T100)があることを確認してください.

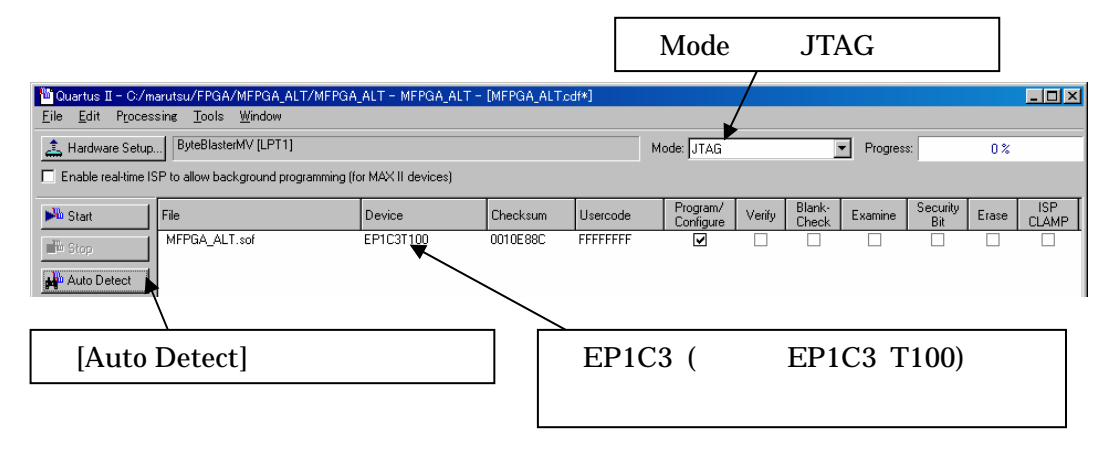

### 図 4-3 デバイスを自動認識させる

4-5 書き込むファイルを選択する

**図 4-4** のように,認識できたデバイス(EP1C3)をクリックして選択状態にします.次に, 左側のボタンの中から[Change File...]をクリックします.

|                                                 | デバイス(I                                                            | EP1C3また                    | は EP1C               | 3T100)               | をクリック                        | クして選択                   | 状態にする                   | 5     |
|-------------------------------------------------|-------------------------------------------------------------------|----------------------------|----------------------|----------------------|------------------------------|-------------------------|-------------------------|-------|
| Quartus II - C<br><u>F</u> ile <u>E</u> dit Pro | :/marutsu/FPGA/MFPGA_ALT.<br>cessing <u>T</u> ools <u>W</u> indow | /MFPGA_ALT - MFPGA_A       | LT - [MFPGA_ALT.     | cdf*]                |                              |                         |                         | - 🗆 × |
| L Hardware Se                                   | tup] ByteBlasterMV [LPT1]<br>ie ISP to allow background progra    | amming (for MAX I devices) |                      |                      | Mode: JTAG                   | Progree                 | ss: 0 %                 |       |
| Start                                           | File<br>MFPGA_ALT.sof                                             | Device<br>EP1C3T100        | Checksum<br>0010E88C | Usercode<br>FFFFFFFF | Program/<br>Configure Verify | Blank-<br>Check Examine | Security<br>Bit Erase ( |       |
| Auto Detect                                     |                                                                   |                            |                      |                      |                              |                         |                         |       |
| X Delete                                        |                                                                   |                            |                      |                      |                              |                         |                         |       |
| 👺 Change File                                   | [                                                                 | Change File                | ]ボタン                 | シをクリ                 | リックする                        |                         |                         |       |

### 図 4-4 デバイスを選択してファイルを変更する

すると**図 4-5**のようなファイル選択のダイアログが現れますので,先ほど生成した jic ファイルを選択し, [開く(O)]ボタンをクリックしてください.

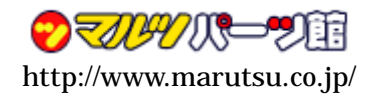

|                                                                                                   | jic ファイルを選択する                                             |
|---------------------------------------------------------------------------------------------------|-----------------------------------------------------------|
| Select New Programming File                                                                       | ×                                                         |
| ファイルの場所(I): 🔁 MFPGA_ALT                                                                           |                                                           |
| は<br>して<br>して<br>して<br>して<br>して<br>して<br>した<br>した<br>した<br>した<br>した<br>した<br>した<br>した<br>した<br>した | b<br>hof<br>sof                                           |
| ファイル名( <u>N</u> ):                                                                                | mfpga_alt.jic 🔽 📕(①)                                      |
| ファイルの種類(工):                                                                                       | Programming Files (*sof;*pof;*jam;*jbc;*ekp;*jic) 💌 キャンセル |
|                                                                                                   | /                                                         |
|                                                                                                   | [開く(O)]ボタンをクリックする                                         |

図 4-5 jic ファイルの選択

jic ファイルを選択すると, プログラマの表示が図 4-6 のように変わります. デバイスが EP1C3 ,それにぶら下がる形になっている ROM が EPCS1 になっていることを確認してく ださい.

|                                     |                            |                | デバイス                       | に EP1C3 がある        | 5        |  |  |
|-------------------------------------|----------------------------|----------------|----------------------------|--------------------|----------|--|--|
| 🚻 Quartus II - C:/mar               | utsu/FPGA/M                | IFPGA_ALT/MF   | PGA_ALT - MFPGA_           | ALT - [MFPGA_ALT.c | ∃f*]     |  |  |
| <u>File E</u> dit P <u>r</u> ocessi | ng <u>T</u> ools <u>V</u>  | <u>V</u> indow |                            |                    |          |  |  |
| 🔔 Hardware Setup                    | ByteBlasterM               | V [LPT1]       | /                          | /                  | Mod      |  |  |
| Enable real-time ISP                | to allow back <u>o</u>     | round programm | ing (for MAX II devices)   | )                  |          |  |  |
| 🏓 Start 🛛 🖡                         | ile                        |                | Device                     | Checksum           | Usercode |  |  |
| The Stee                            | <none></none>              |                | EP1C3                      | 00000000           | FFFFFFF  |  |  |
|                                     | <sup>i</sup> mfpga_alt.jic | •              | EPCS1                      | 00E05241           |          |  |  |
| Auto Detect                         |                            |                |                            |                    |          |  |  |
| 🗙 Delete                            |                            |                | 上の行にぶら下                    | 「がっていて,こ           | ファイル名が   |  |  |
|                                     |                            |                | ~.jic , デバイスが EPCS1 になっている |                    |          |  |  |

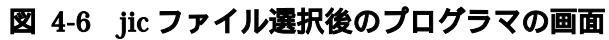

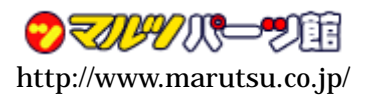

### 4-6 書き込みを実行する

図 4-7 に示すように, EPCS1 の行にある, Program/Configure のチェック・ボックスを クリックして,チェック状態にします.すると,その上のチェック・ボックスもチェック 状態となり, EP1C3 の行のファイルが "Factory default enhanced SFL image "となりま す.

| EP1C3 の行のファイル名が " Factory default enhanced SFL image " になる |        |                                                |       |                         |          |         |        |  |
|------------------------------------------------------------|--------|------------------------------------------------|-------|-------------------------|----------|---------|--------|--|
|                                                            |        | EP1C3 の行にあるチェック・ボックスもチェック状態になる                 |       |                         |          |         |        |  |
| File                                                       |        | Device Checksum Usercode Program/<br>Configure |       |                         |          |         | Verify |  |
| Factory defaul                                             | t enha | nced SFL image                                 | EP1C3 |                         | 00000000 | FFFFFFF |        |  |
| └ mfpga_alt.ji                                             | 2      |                                                | EPCS1 |                         | 00E05241 |         |        |  |
|                                                            |        |                                                |       |                         |          |         |        |  |
|                                                            |        |                                                |       | Program/Configure をクリック |          |         |        |  |

図 4-7 デバイスに対して行う操作を選択する

これで準備は完了ですので,図 4-8 のようにプログラマ左側のボタンの中から[Start]を クリックします.プログラマ右上にある Progress の部分が 100%まで進んだら書き込み完 了です.

| [Start]ボタンをクリックする                                                         |                                                                                       |                      | Prog     | ress が   | 100%                  | 6ま <sup>-</sup> | で進ん             | んだら       | ら書き             | ₺込Ⴋ   | →完了          |
|---------------------------------------------------------------------------|---------------------------------------------------------------------------------------|----------------------|----------|----------|-----------------------|-----------------|-----------------|-----------|-----------------|-------|--------------|
|                                                                           |                                                                                       |                      |          |          |                       |                 |                 | \         |                 |       |              |
| Quartus II - C:/<br>Eile Edit Proc                                        | /manutsu/FPGA/MFPGA_ALT/MFPGA_A<br>es <mark>s</mark> ing <u>T</u> ools <u>W</u> indow | r - [MFPGA_ALT.odf*] |          |          |                       |                 |                 |           |                 |       |              |
| 1 Hardware Setyp ByteBlasterMV [LPT1]                                     |                                                                                       |                      |          | Mo       | de: JTAG              |                 | -               | Progress: |                 | 100 % |              |
| Enable real-time ISP to allow background programming (for MAX II devices) |                                                                                       |                      |          |          |                       |                 |                 |           |                 |       |              |
| M Start                                                                   | File                                                                                  | Device               | Checksum | Usercode | Program/<br>Configure | Verify          | Blank-<br>Check | Examine   | Security<br>Bit | Erase | ISP<br>CLAMP |
| The Steep                                                                 | Factory default enhanced SFL image                                                    | EP1C3                | 00000000 | FFFFFFF  |                       |                 |                 |           |                 |       |              |
|                                                                           | _ ⊢mfpga_alt.jic                                                                      | EPCS1                | 00E05241 |          | ✓                     |                 |                 |           |                 |       |              |
| Auto Detect                                                               |                                                                                       |                      |          |          |                       |                 |                 |           |                 |       |              |
| 🗙 Delete                                                                  |                                                                                       |                      |          |          |                       |                 |                 |           |                 |       |              |
| 🍰 Add File                                                                |                                                                                       |                      |          |          |                       |                 |                 |           |                 |       |              |
| 👺 Change File                                                             | ]                                                                                     |                      |          |          |                       |                 |                 |           |                 |       |              |
| Save File                                                                 | 1                                                                                     |                      |          |          |                       |                 |                 |           |                 |       |              |
| 😂 Add Device                                                              | 1                                                                                     |                      |          |          |                       |                 |                 |           |                 |       |              |
| d Up                                                                      |                                                                                       |                      |          |          |                       |                 |                 |           |                 |       |              |
| 🔑 Down                                                                    |                                                                                       |                      |          |          |                       |                 |                 |           |                 |       |              |
| For Help, press F1                                                        |                                                                                       |                      |          |          |                       |                 |                 |           |                 |       |              |

図 4-8 書き込みの実行

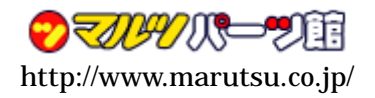

4-7 一度電源を OFF して FPGA をコンフィギュレーションする

jic ファイルを使った書き込みでは,自動的に FPGA のコンフィギュレーションが開始さ れませんので,書き込みが終わった段階でMFPGA-CYCLONEの電源を一度OFFします. 再度電源を ON すると, コンフィギュレーション ROM から FPGA に回路情報がダウンロ ードされ,設計した回路が動作します.

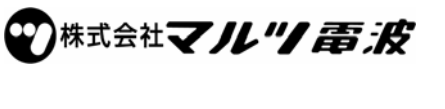

〒910-0015 福井県福井市二の宮 2-3-7 Tel: (0776)22-0264 FAX: (0776)25-4275 秋葉原・大阪日本橋・名古屋小田井・京都寺町・仙台上杉・静岡八幡・浜松高林 金沢西インター・福井二の宮・福井敦賀・WebShop